## **User manual of Wamp**

This user manual will cover from installation of WAMP (Windows-Apache-MYSQL-PHP) to setting up a mySQL database and a PHP page.

WAMP already bundles the different software so the installation and use of the software is a lot simpler.

Steps

Go to www.wampserver.com/en and download WAMP

Start the install of WAMP

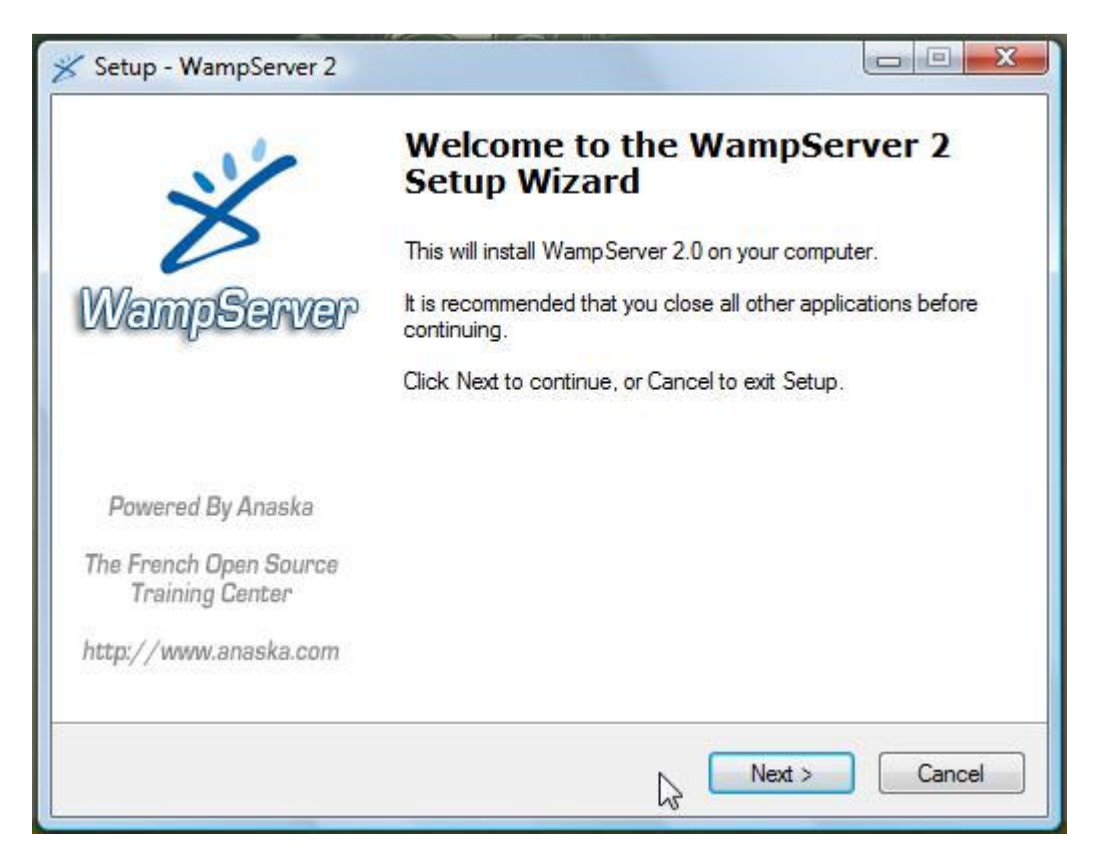

| <b>cense Agreement</b><br>Please read the following important in                                                                                                    | formation before continuing.                                                                      |          |
|----------------------------------------------------------------------------------------------------|---------------------------------------------------------------------------------------------------|----------|
| Please read the following License Ag<br>agreement before continuing with the                                                                                                    | reement. You must accept the terms of this installation.                                          |          |
|                                                                                                    |                                                                                                   | <b>^</b> |
| by Romain Bourdon - romain@anask<br>powered by Anaska - <u>http://www.an</u>                                                                                                    | a.com<br>iaska.com                                                                                |          |
| GNU GENER<br>Version 2, J                                                                                                    | AL PUBLIC LICENSE<br>une 1991                                                                     |          |
| Copyright (C) 1989, 1991 Free Softw<br>59 Temple Place, Suit                                                                                                    | vare Foundation, Inc.<br>te 330, Boston, MA 02111-1307 USA                                        | -        |
|                                                                                                    |                                                                                                   |          |
| I accept the agreement                                                                                                    |                                                                                                   |          |
| <ul> <li>I accept the agreement</li> <li>I do not accept the agreement</li> </ul>                                                                                                    | < Back Next > [                                                                                   | Can      |
| <ul> <li>I accept the agreement</li> <li>I do not accept the agreement</li> <li>up - WampServer 2</li> </ul>                                                                                                    | < Back Next > [                                                                                   | Can      |
| <ul> <li>I accept the agreement</li> <li>I do not accept the agreement</li> <li>up - WampServer 2</li> <li>lect Destination Location</li> <li>Where should WampServer 2 be instance</li> </ul>                                                                                    | < Back Next > (                                                                                   | Can      |
| I accept the agreement I do not accept the agreement up - WampServer 2 lect Destination Location Where should WampServer 2 be insta Setup will install WampServer                                                                                                    | < Back Next > (<br>alled?<br>er 2 into the following folder.                                      | Can      |
| <ul> <li>I accept the agreement</li> <li>I do not accept the agreement</li> <li>up - WampServer 2</li> <li>lect Destination Location</li> <li>Where should WampServer 2 be insta</li> <li>Setup will install WampServer</li> <li>To continue, click Next. If you would</li> </ul> | K Next > ( alled? er 2 into the following folder. like to select a different folder, click Browse | Cano     |

Next

Cancel

< Back

At least 116.6 MB of free disk space is required.

| elect Additional Tasks<br>Which additional tasks should be pe                                                                                                    | erformed?                                            |
|----------------------------------------------------------------------------------------------------|------------------------------------------------------|
| Select the additional tasks you woul<br>2, then click Next.                                                                                                    | ld like Setup to perform while installing WampServer |
| Additional icons:                                                                                                    |                                                      |
| Create a Quick Launch icon                                                                                                    |                                                      |
| Create a Desktop icon                                                                                                    |                                                      |
|                                                                                                    |                                                      |
|                                                                                                    |                                                      |
|                                                                                                    |                                                      |
|                                                                                                    | < Back Net > Cance                                   |
|                                                                                                    |                                                      |
|                                                                                                    |                                                      |
| tup - WampServer 2                                                                                                    |                                                      |
| tup - WampServer 2<br>eady to Install<br>Setup is now ready to begin installin                                                                                                    | g WampServer 2 on your computer.                     |
| tup - WampServer 2<br>eady to Install<br>Setup is now ready to begin installin<br>Click Install to continue with the inst<br>change any settings.                                     | g WampServer 2 on your computer.                     |
| tup - WampServer 2<br>eady to Install<br>Setup is now ready to begin installin<br>Click Install to continue with the inst<br>change any settings.<br>Destination location:            | g Wamp Server 2 on your computer.                    |
| tup - WampServer 2<br>eady to Install<br>Setup is now ready to begin installin<br>Click Install to continue with the inst<br>change any settings.<br>Destination location:<br>c:\wamp | g WampServer 2 on your computer.                     |
| tup - WampServer 2<br>eady to Install<br>Setup is now ready to begin installin<br>Click Install to continue with the inst<br>change any settings.<br>Destination location:<br>c:\wamp | g WampServer 2 on your computer.                     |
| tup - WampServer 2<br>eady to Install<br>Setup is now ready to begin installin<br>Click Install to continue with the inst<br>change any settings.<br>Destination location:<br>c:\wamp | g WampServer 2 on your computer.                     |
| tup - WampServer 2<br>eady to Install<br>Setup is now ready to begin installin<br>Click Install to continue with the inst<br>change any settings.<br>Destination location:<br>c:\wamp | g WampServer 2 on your computer.                     |
| tup - WampServer 2<br>eady to Install<br>Setup is now ready to begin installin<br>Click Install to continue with the inst<br>change any settings.<br>Destination location:<br>c:\wamp | g Wamp Server 2 on your computer.                    |
| tup - WampServer 2<br>eady to Install<br>Setup is now ready to begin installin<br>Click Install to continue with the inst<br>change any settings.<br>Destination location:<br>c:\wamp | g WampServer 2 on your computer.                     |
| tup - WampServer 2<br>eady to Install<br>Setup is now ready to begin installin<br>Click Install to continue with the inst<br>change any settings.<br>Destination location:<br>c:\wamp | g WampServer 2 on your computer.                     |
| tup - WampServer 2<br>eady to Install<br>Setup is now ready to begin installin<br>Click Install to continue with the inst<br>change any settings.<br>Destination location:<br>c:\wamp | g WampServer 2 on your computer.                     |

| 🗩 Setup - WampServer 2                                              |                                                                                                    |
|---------------------------------------------------------------------|----------------------------------------------------------------------------------------------------|
| PHP mail parameters                                                 |                                                                                                    |
| Please specify the SMTP :<br>the function mail(). If you a<br>SMTP: | server and the adresse mail to be used by PHP when using<br>are not sure, just leave the default values.                             |
| localhost                                                           |                                                                                                    |
| Email:                                                              |                                                                                                    |
| you@yourdomain                                                      |                                                                                                    |
|                                                                     | Next >                                                                                                    |
| Setup - WampServer 2                                                |                                                                                                    |
| ~ ~                                                                 | Completing the WampServer 2<br>Setup Wizard                                                                                          |
| WampServer                                                          | Setup has finished installing WampServer 2 on your computer.<br>The application may be launched by selecting the installed<br>icons. |
|                                                                     | Click Finish to exit Setup.                                                                                                    |
|                                                                     | Launch WampServer 2 now                                                                                                    |
| Powered By Anaska                                                   |                                                                                                    |
| The French Open Source<br>Training Center                           |                                                                                                    |
| http://www.anaska.com                                               |                                                                                                    |
|                                                                     |                                                                                                    |

Now go to localhost to see the WAMP default page

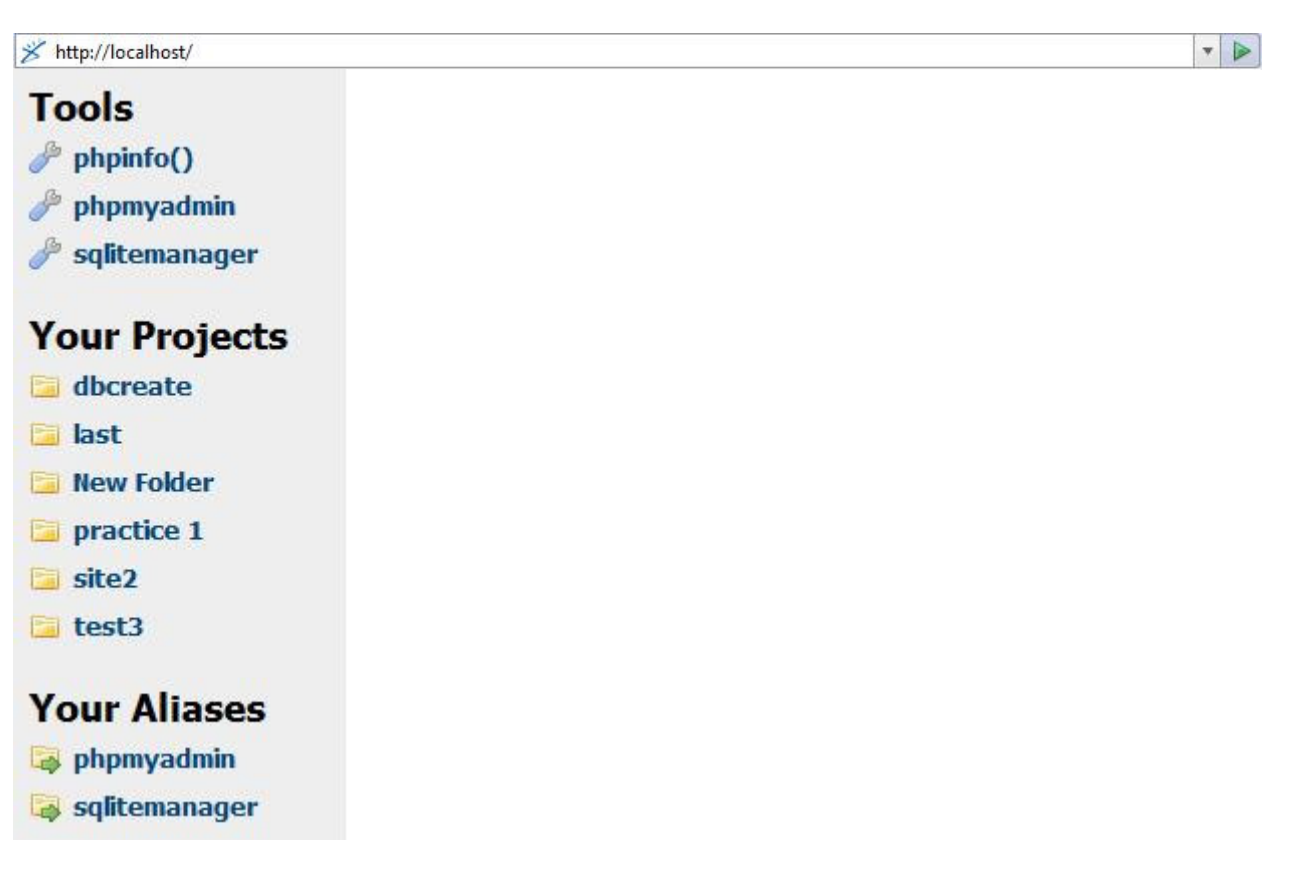

On the default page, click on phpmyadmin to see the mySQL database

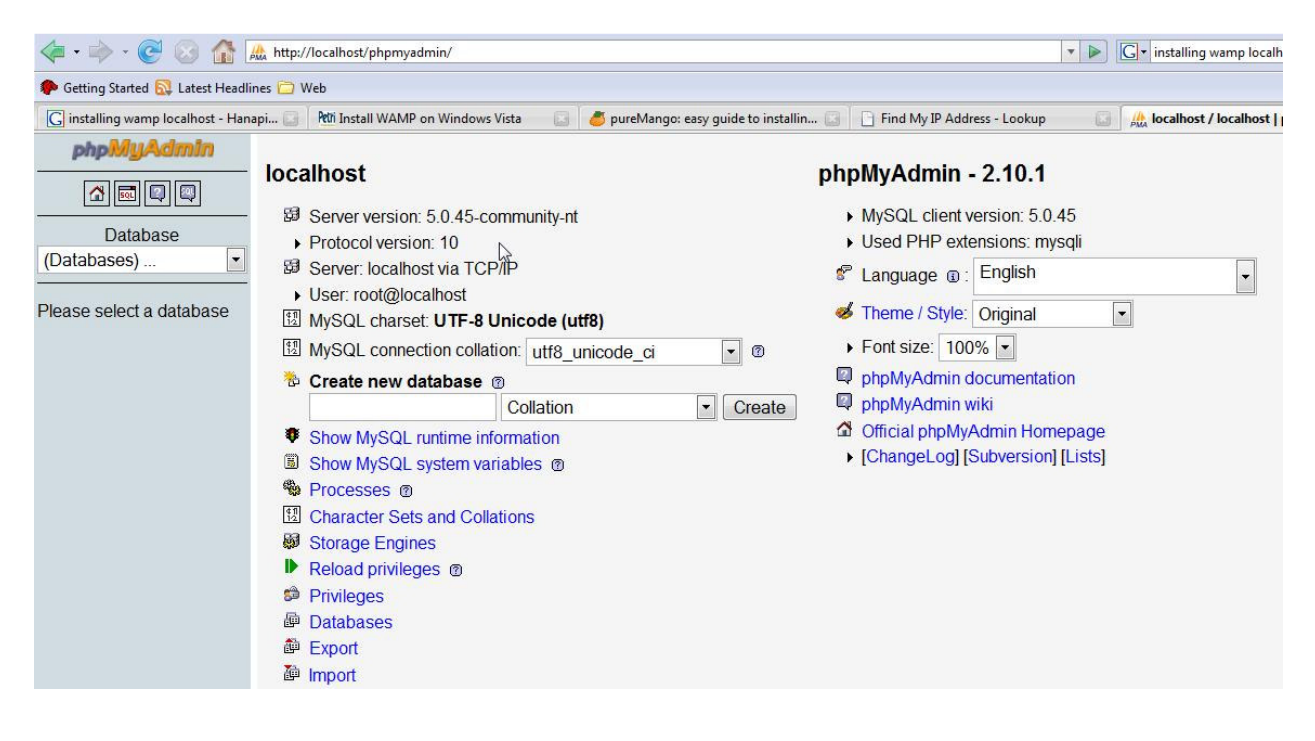

One way to create a mySQL database is to create it right here. However, another way is to do it by using PHP. To do this, the PHP code must be placed inside the C:\wamp\www directory so that it will be read by WAMP. After placing the php file in that directory, click on it to run the code.

| < • 🗼 • 🧭 🐼 🏠 🕒 http://                  | /localhost/dbcreate/                |              |                               |                             | • |
|------------------------------------------|-------------------------------------|--------------|-------------------------------|-----------------------------|---|
| 🏶 Getting Started 🔯 Latest Headlines 🚞 W | /eb                                 |              |                               |                             |   |
| G installing wamp localhost - Hanapi     | Petri Install WAMP on Windows Vista | 🔄 🏉 pureMang | go: easy guide to installin 🔝 | Find My IP Address - Lookup |   |

## Index of /dbcreate

| [ICO] | Name                | Last modified     | Size | Description |
|-------|---------------------|-------------------|------|-------------|
| [DIR] | Parent Directory    |                   |      |             |
| [TXT] | backup.txt          | 22-Feb-2008 05:05 | 5.3K |             |
| [TXT] | backup2.txt         | 22-Feb-2008 05:05 | 722  |             |
| []    | create database.php | 22-Feb-2008 04:46 | 319  |             |
| []    | create table.php    | 22-Feb-2008 02:36 | 405  |             |
| []    | insert.php          | 22-Feb-2008 04:58 | 1.0K | 3           |
| []    | insert2.php         | 22-Feb-2008 05:11 | 722  |             |
| [TXT] | insert3.txt         | 22-Feb-2008 05:01 | 432  |             |
| []    | password.php        | 22-Feb-2008 05:10 | 5.3K |             |

Here is the code for the create database.php file. A database will be created named "my\_db".

```
>
html>
<body>
-<?php
 $con = mysql_connect("localhost", "root", "");
 if (!$con)
  {
  die('Could not connect: ' . mysql_error());
  }
 if (mysql_query("CREATE DATABASE my db",$con))
于 {
  echo "Database created";
  }
 else
  {
  echo "Error creating database: " . mysql error();
  }
- ?>
</body>
</html>
```

After creating a database, the next step is to create a table.

```
chtml>
dchtml>
 // Create table in my_db database
<?php
 $con = mysql_connect("localhost", "root", "");
 mysql select db("my db", $con);
 $sql = "CREATE TABLE payment
 (
 paymentID int NOT NULL AUTO INCREMENT,
 PRIMARY KEY (paymentID) ,
 CondoNo int,
 Amount int,
 DueDate date,
 PaidorUnpaid varchar(15),
 Description text
 ) ";
 mysql_query($sql,$con);
 mysql close ($con);
 ?>
 </body>
</html>
```

To add some records, we will use a PHP page with forms. Here is the code: (This code is located in a separate php file)

<h2> Insert Payment Fees of Condo Owners </h2>

<form action="insert2.php" method="post">
Condo No: <input type="text" name="condono" /><br>
Amount: <input type="text" name="amount" /><br>
Due Date(YYYY-MM-DD): <input type="text" name="duedate" /><br>
Paid or Unpaid: <input type="text" name="paidorunpaid" /><br>
Description: <input type="text" name="description" /><br>

The code above will pass the values inside the form to the Insert2.php file. The Insert2.php file will then insert it into the mySQL database. The code of the insert2.php file is located below:

```
$con = mysql_connect("localhost", "root", "");
if (!$con)
  ł
  die('Could not connect: ' . mysql_error());
  3
mysql_select_db("my_db", $con);
$sql="INSERT INTO payment (CondoNo, Amount, DueDate, PaidorUnpaid, Description)
VALUES
('$ POST[condono]', '$ POST[amount]', '$ POST[duedate]', '$ POST[paidorunpaid]', '$ POST[description]')";
if (!mysql_query($sql,$con))
) E
 die('Error: ' . mysql_error());
  3
echo "1 record added";
mysql_close($con)
- 23
```